# FARM MECHANIZATION SCHEME (FMS) 2024-2025

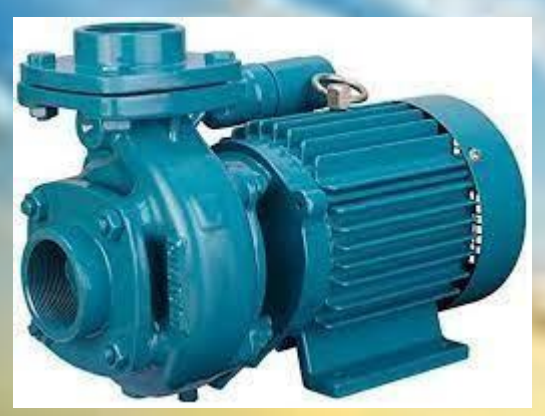

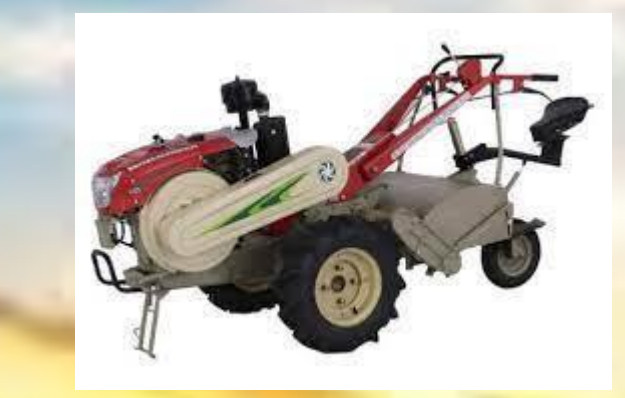

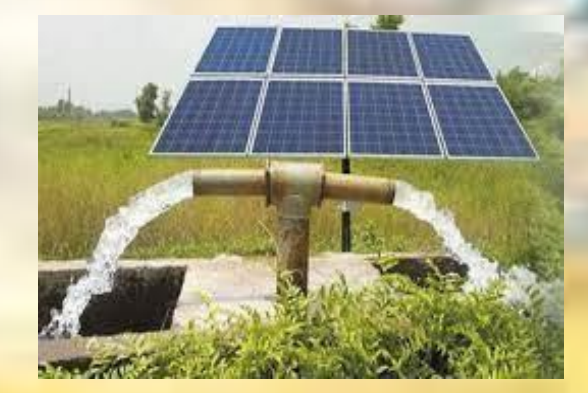

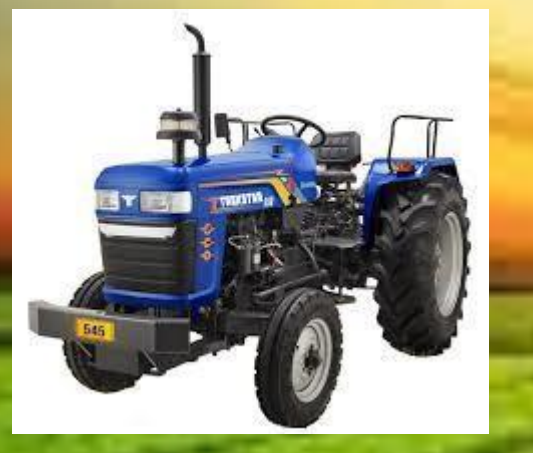

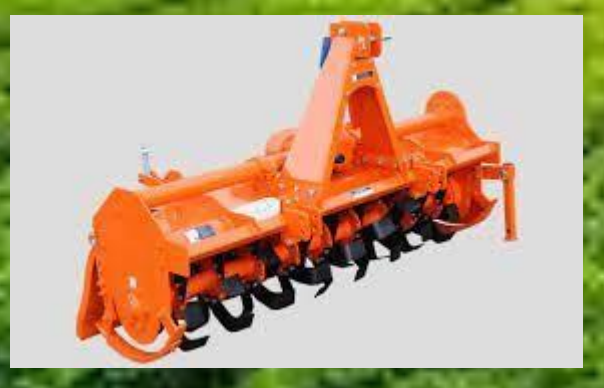

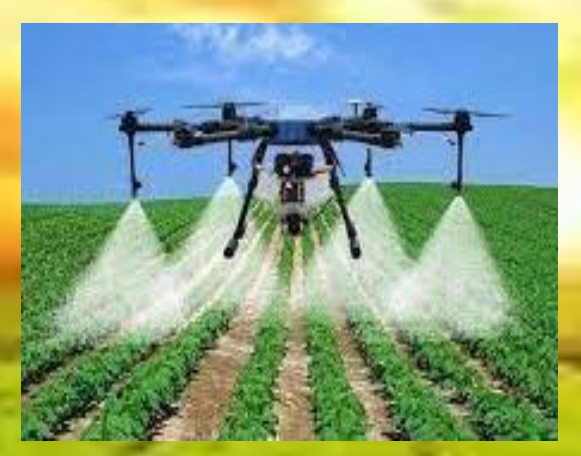

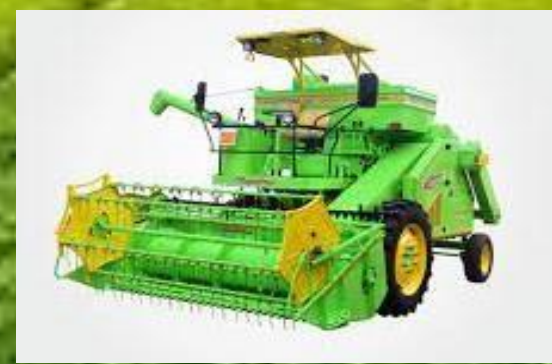

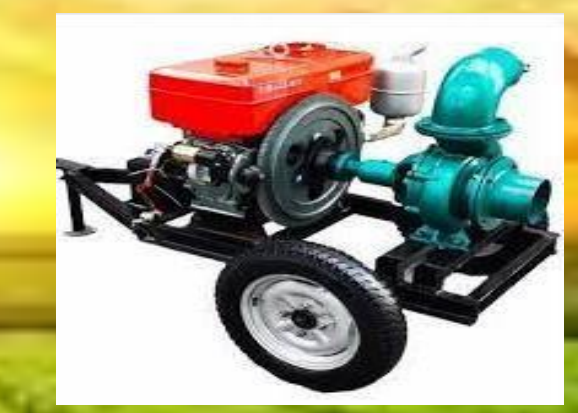

# For Manufacturer and Dealer

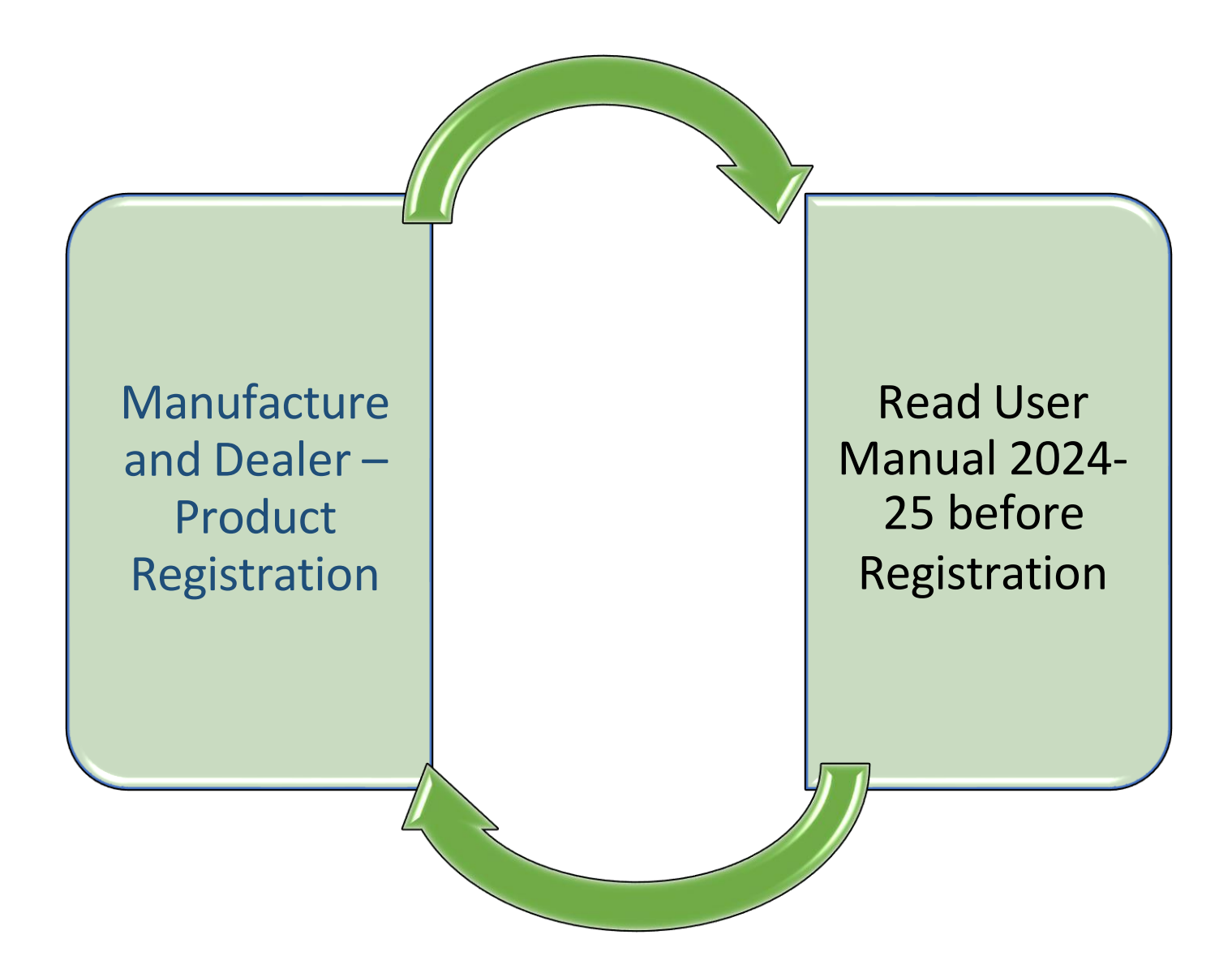

# **Important Information for participation in FMS 2024-25**

All Manufacturer are requested to Register Afresh in 2024-25 in portal

Registration will be done through OTP & GSTIN Validation

Need to keep : PAN, GSTIN, Consent Letter from dealer, Notarised Declaration, Product Image, Test Certificate of Product

Upload Documents Size : (a) Consent Letter = 1 MB in PDF; (b) Product image – 200kb in JPEG; © Test Certificate – 200 kb in PDF

Product image must be on field based product's image (Not in catalogue)

Approval of manufacturer, products along with dealer are subjected to DOA (FM Cell) observation.

Approval of manufacturer, products along with dealer are subjected to DOA (FM Cell) observation.

# **CHANGES IN 24-25 PORTAL**

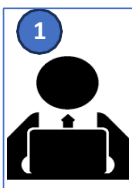

**Read User Manual & Guideline carefully** 

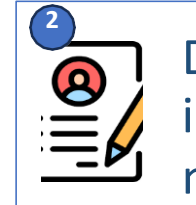

Design of Home page & interface has been modified

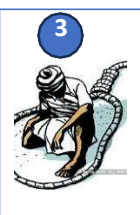

Add Product on the Basis of Initial approved Models by DOA

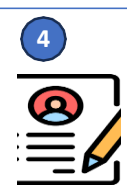

Only Approved pre published product's model can be registered [Published in Portal]

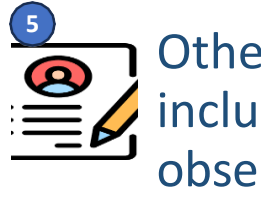

Others product's model inclusion under DOA's observation

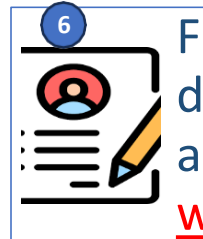

For new models documents to be submitted  $\equiv$   $\swarrow$  as per format by email wbfm2024@gmail.com

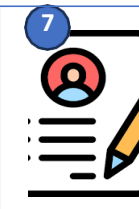

**Approved Indicative Price** will be auto fetched Model wise

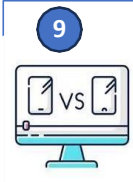

**Comparison of Products** has been re structured for better synchronization

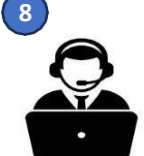

Only authorized dealers will be allowed to register in their particular address as mentioned in their dealership certificate /license. No sub dealer will be allowed

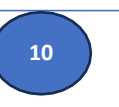

After Approval of products new Dealer can be added.

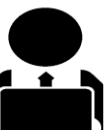

Product tagging of already approved dealer can also be done after approval

Manufacturer Registration process Flow 2024-25

Ρ

R

 $\mathbf{O}$ 

С

E

S

S

F

0

W

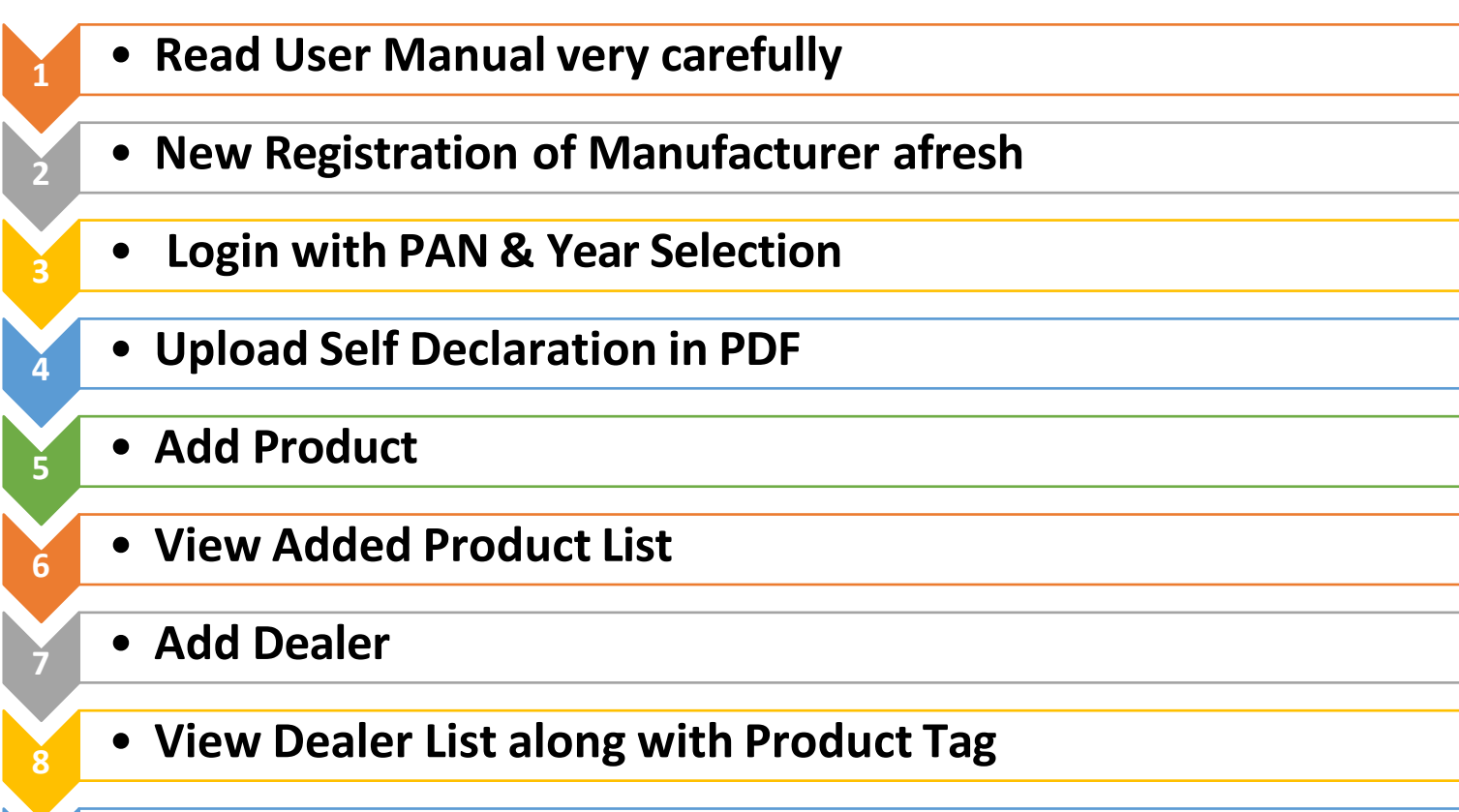

- Search already added dealer form Add Dealer option
- Product Tag with Dealer & Save
- Approved Manufacturer along with product and dealer from DOA.
- Add Product Specification Dealer wise

11

## Click "matirkatha.wb.gov.in" on your browser

|                                           |                                        | আপনার কৃষি সম                                                    | স্যার সরাসরি সমাধানে মাটির<br>তথ্য<br>কি মান্দীয় মুখ্যমন্ত্রীর নাজ<br>কের্র্রোফকেলন<br>কি কেল্বর<br>কিল্বর<br>কের্ত্রের ও উপদেশ |
|-------------------------------------------|----------------------------------------|------------------------------------------------------------------|----------------------------------------------------------------------------------------------------|
| জিত মিৰকাৰ বিজয়<br>মাজন প্ৰতি ভাৱত বিজয় | কতে কৃষি যন্ত্রপাতি কিনতে অনলাইনে ১৮.· | ৭.২০১৯ থেকে ১৩.৮.২০১৯ এর মধ্যে আবে<br>স্কৃতি ভিন্সাসীয় কলিব্যায | म्न कवना                                                                                                    |
| কৃষৰ বিভাসায় কৰবকলাপ                     |                                        | কৃষৰ বিভাগার পারবেবা                                             |                                                                                                    |
| হু<br>মৃত্তিক্ষ ও ছল সংবক্ষণ              | 🧟<br>মাটির স্বাস্থ্য ক্ষার্ড           | ক্ৰিয়ক বন্ধু                                                    | জনলাইন লাইসেঙ্গ সিস্টেয                                                                                                    |
| স্কৃছিন মূল্যায়ন                         | ত্র্ট্র্য<br>ফসলের সমস্যার সমাধান      | ্ব্ৰু<br>বাংলা শস্য ৰীমা                                         | ্ৰিক্তি<br>মাটিৰ কথা-কৃষকেৰ কথা ড্যায়ণ                                                                                          |
| ্ৰ্ন্তি<br>শ্ৰচলিত দেশীয় ধান             | ক্রি<br>বিজ্ঞানসম্বত চাধবাস            | ক্তি<br>সুসংহত বোগশোব্দাৰ নিযন্ত্ৰণ                              | <u>জ্</u> জি<br>আবহাওয়া ও উপদে <del>গ</del>                                                                                     |
| ভয় প্রকাশন                               | ক্রেছি<br>কৃষি পাঠশালা                 | কৃষির যান্ত্রিকীকরণ                                              | <b>্ব্ৰু</b> ষি পৰিকাঠাযো উন্নয়ন তহৰিল                                                                                          |

Farm Mechanisation Home Page

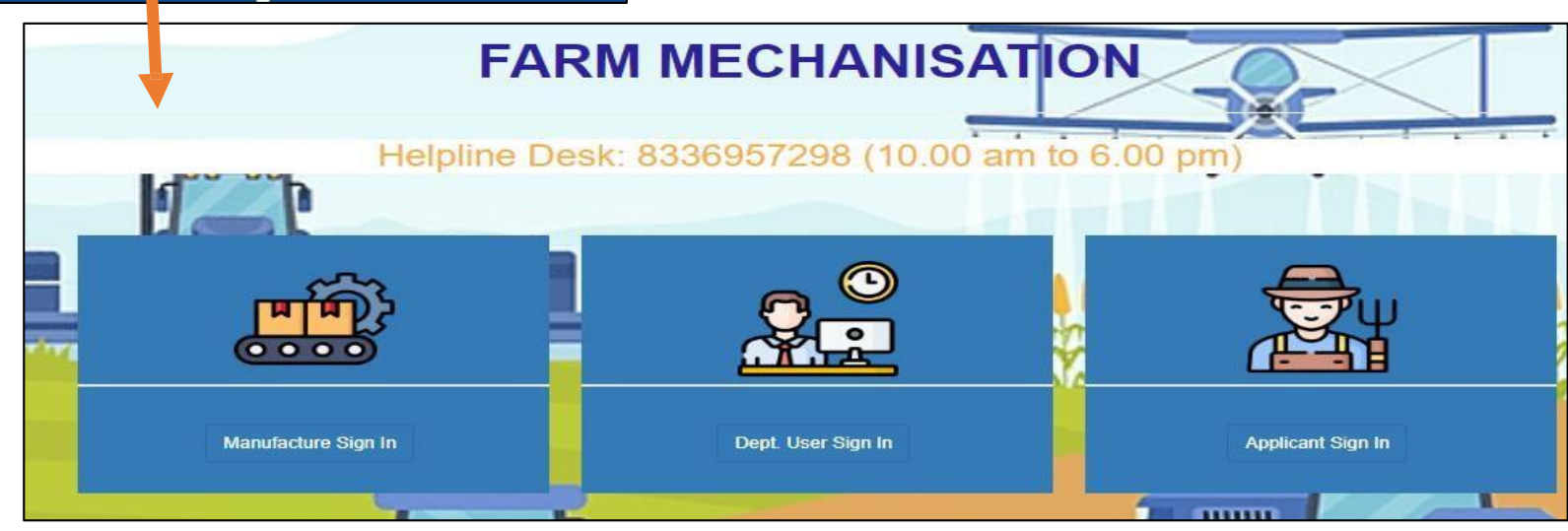

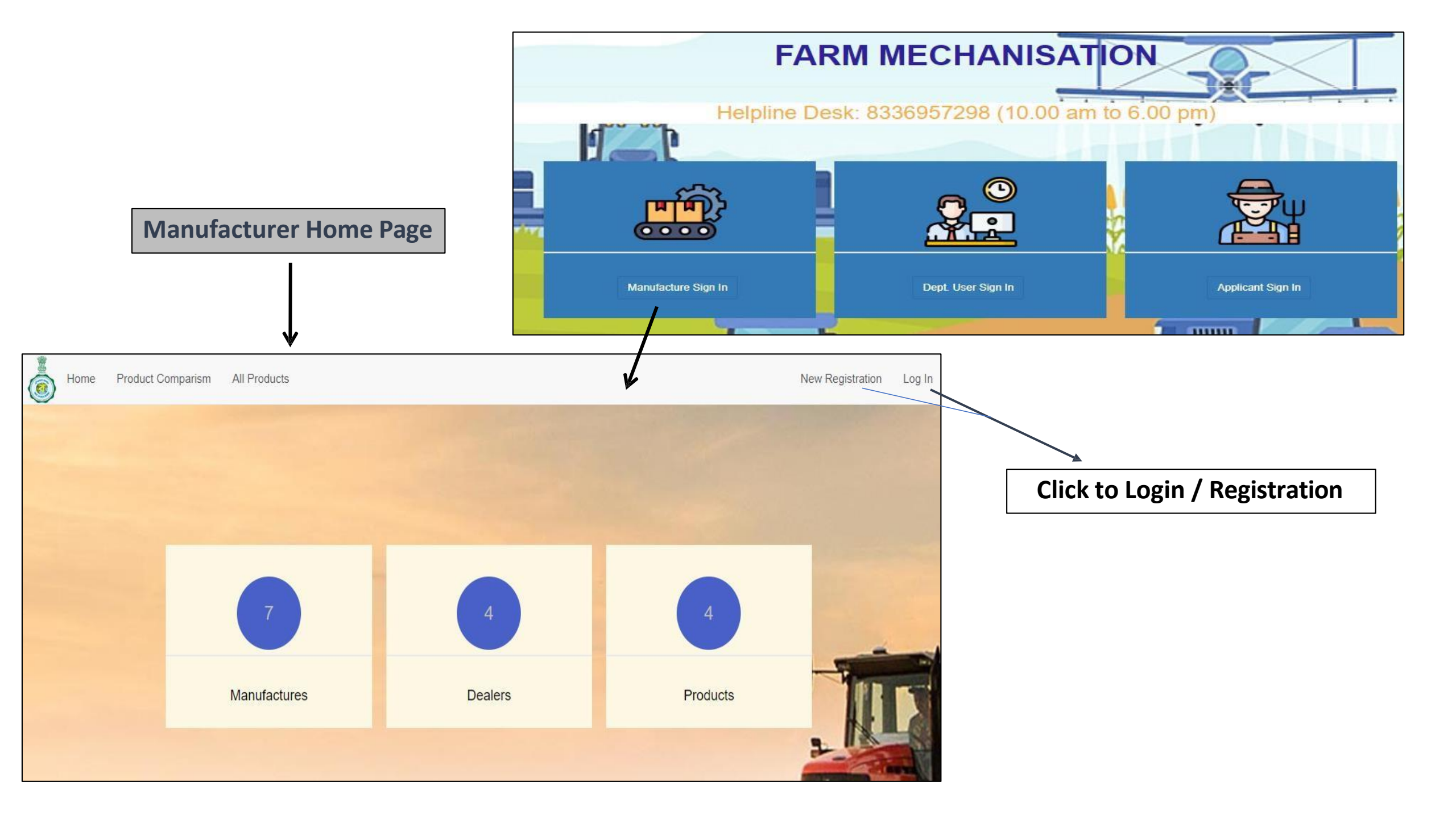

# Manufacture Registration

| Mobile Number *       | Address *             |
|-----------------------|-----------------------|
|                       |                       |
|                       | Street *              |
| Get Otp               |                       |
| otp                   | State name *          |
|                       | District name *       |
| GST No. *             |                       |
|                       | Police station *      |
|                       |                       |
| Validate              | Post office           |
| E                     | A                     |
| Email                 | Pin Number *          |
|                       |                       |
| Name                  | Contact person name * |
|                       |                       |
|                       | Designation *         |
| password              |                       |
|                       | Whatsapp number *     |
| Password Confirmation |                       |
|                       | Contact number *      |
|                       |                       |
| Pan Number *          | Sign Up 🗸             |
|                       |                       |

| - | *All fields are Mandatory                           |              |
|---|-----------------------------------------------------|--------------|
| - | Enter Mobile No                                     | Manual Input |
| - | Click On GET OTP                                    |              |
| - | Enter OTP in The Box & Click OK (Default OTP 12345) | Manual Input |
| - | Enter GSTIN No                                      | Manual Input |
| - | Click On Validate                                   |              |
| - | Email ID                                            | Manual Input |
| - | Name of Manufacturer as per GSTIN                   | AUTO         |
| - | Password                                            | Manual Input |
| - | Confirm Password                                    | Manual Input |
| - | PAN No.                                             | AUTO         |
| - | Address                                             | AUTO         |
| - | Street                                              | AUTO         |
| - | State Name                                          | AUTO         |
| - | District name                                       | AUTO         |
| - | Police station                                      | Manual Input |
| - | Post office                                         | Manual Input |
| - | Pin Number                                          | AUTO         |
| - | Contact person name                                 | Manual Input |
| - | Designation                                         | Manual Input |
| - | Whatsapp number                                     | Manual Input |
| - | Contact number                                      | Manual Input |
|   |                                                     | Sign Up      |

Login Page

|   | Log in                                    |
|---|-------------------------------------------|
|   | Pan Card Number                           |
|   | Password                                  |
|   | Select Season 🗸                           |
|   | Select Season<br>2023-2024<br>2023-2024/2 |
|   | 2024-2025                                 |
|   | Sign up<br>Forgot your password?          |
|   | Didn't receive unlock instructions?       |
| L |                                           |
| • | Enter PAN No. as your User ID.            |
| • | Enter Your Registered Password.           |
| • | Select Season For Login.                  |

# After Login Manufacturer Dashboard View

| SARMMECH         | Ξ                                                                                             | GREAVES COTTON LTD. ~                                                           |
|------------------|-----------------------------------------------------------------------------------------------|---------------------------------------------------------------------------------|
| GREAVES COTTON   | Welcome                                                                                       |                                                                                 |
| LID.             | User Profile                                                                                  | For any action You have to upload concent letter atfirst.                       |
| 🖀 Home           | Name: GREAVES COTTON LTD.                                                                     |                                                                                 |
| 🛉 Dealer 🗸 🗸     | Address: 9TH FLOOR, BLOCK-GN, PLOT-37/2, VICTORIA PARK, SECTOR-V,<br>GST NO.: 19AAACG2062M1ZI | SALT LAKE CITY, SALT LAKE CITY, North Twenty Four Parganas, West Bengal, 700091 |
| 🛑 Product 🗸 🗸    | PAN NO.: AAACG2062M                                                                           |                                                                                 |
| Self Declaration | Mobile: 8796541251                                                                            |                                                                                 |
|                  | Company Contact Details                                                                       | Dealers Count                                                                   |
|                  | Contact Person Name: Abcd Das                                                                 | Total Dealers :0                                                                |
|                  | Whatsapp Number : 8796541242                                                                  |                                                                                 |
|                  | Contact Number : 8796541242                                                                   | Products Count                                                                  |
|                  |                                                                                               | Total Added Product : 0                                                         |

### Before any further proceeding You have to upload consent letter at first.

| 3       | FARMMECH             |                                                                     |
|---------|----------------------|---------------------------------------------------------------------|
| <b></b> | GREAVES COTT<br>LTD. | ON                                                                  |
|         |                      | Self Declaration                                                    |
| *       | Home                 | Upload concent leter here (Only in pdf format and less than 1 MB) . |
| ŧ       | Dealer               |                                                                     |
| ٢       | Product              | Upload Concent Letter     Choose File No file chosen                |
|         | Self Declaration     | Submit 🗸                                                            |
|         |                      |                                                                     |

- At first prepared consent letter in **pdf format** only.
- File size must be **below 1 MB** and already saved it in your device.
- Click On 'Choose File' button to select file from your device.
- Final Click on **Submit** button.

### View Uploaded Consent Letter

| SARMMECH         | Ξ                                                                                                    | GREAVES COTTON LTD.                    |  |
|------------------|----------------------------------------------------------------------------------------------------|----------------------------------------|--|
| GREAVES COTTON   | Welcome                                                                                                    | Message :                              |  |
| LTD.             | User Profile                                                                                                 | Concent Letter successfuly added.      |  |
| 💣 Home           | Name: GREAVES COTTON LTD.                                                                                    |                                        |  |
|                  | Email: abcdefg@gmail.com                                                                                     |                                        |  |
| 🛉 Dealer 🗸 🗸     | Address: 9TH FLOOR, BLOCK-GN, PLOT-37/2, VICTORIA PARK, SECTOR-V, SALT LAKE CITY, SALT LAKE CITY, North Twen | nty Four Parganas, West Bengal, 700091 |  |
|                  | GST NO.: 19AAACG2062M1ZI                                                                                     |                                        |  |
| 🗐 Product 🗸 🗸    | PAN NO.: AAACG2062M                                                                                          |                                        |  |
|                  | Mobile: 8796541251                                                                                           |                                        |  |
| Self Declaration |                                                                                                    |                                        |  |

- After Successfully uploaded consent letter a pop-up message will be display on the dashboard screen.
- Also generate a Consent Letter view button upper right side corner on the dashboard screen.

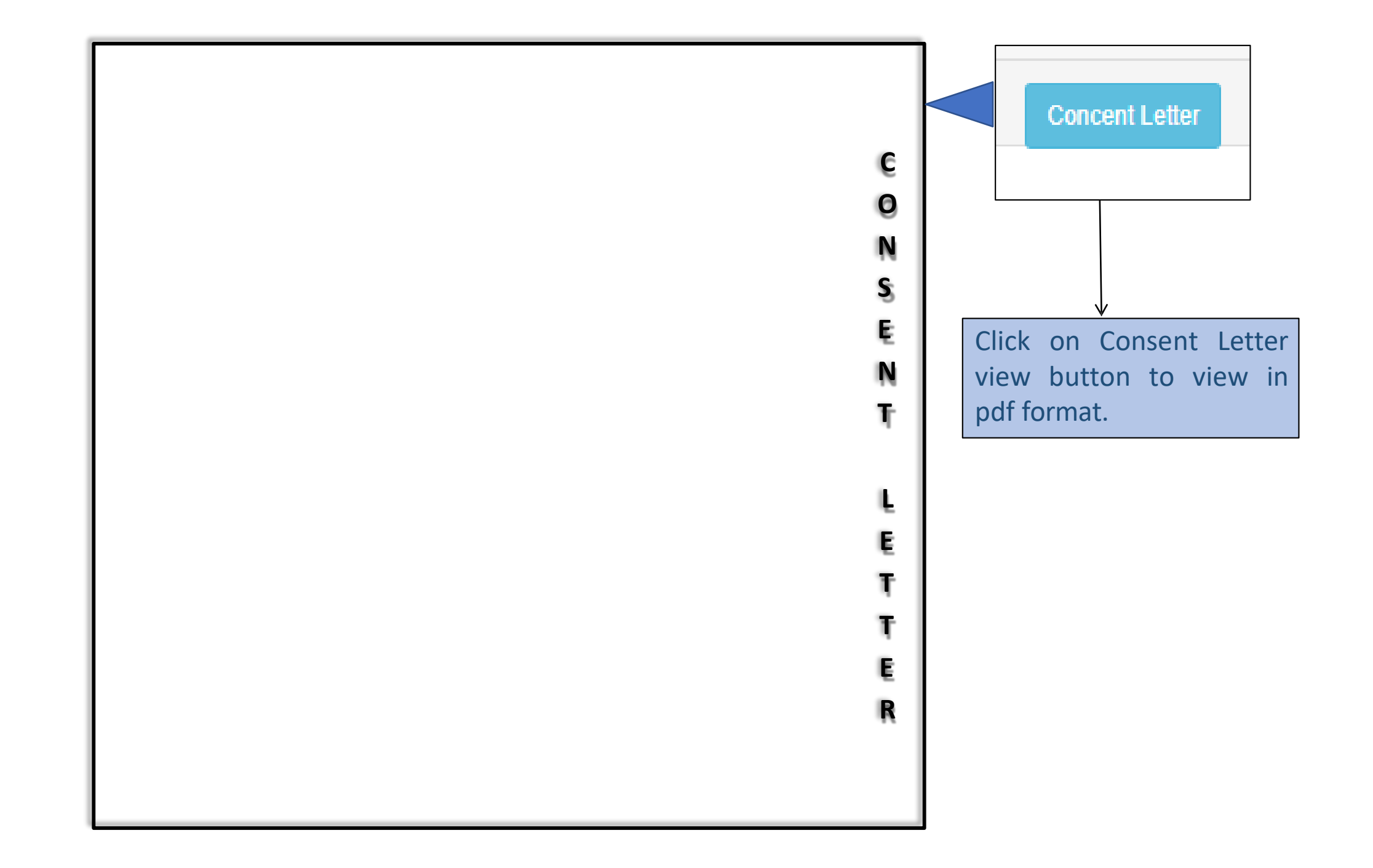

# ADD PRODUCT

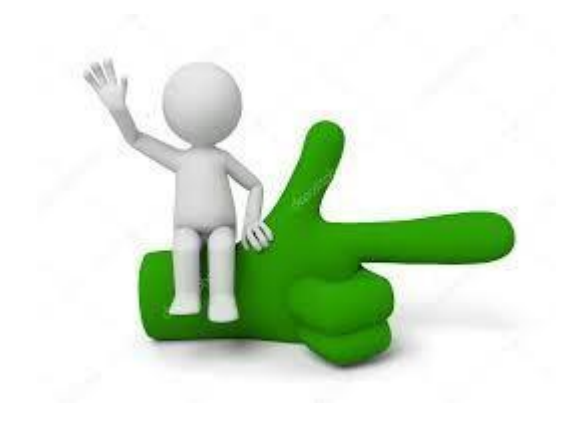

#### Add Product

#### Category Name

TRACTOR

#### **Machinery Name**

AGRICULTURAL TRACTOR ABOVE 20-35 HP(PTO)

#### Model Name

Mahindra Jivo 365 DI

Unit

above 20 -35 HP (PTO)

#### Capacity / Specification

30 HP

Indicative Price Offered

714000

Competative Price (Not MRP)

730000

Name of product\*

Test Power XP

Test Certificate Issued Institute State

WEST BENGAL

#### Test Certificate Issued Institute Name

CSIR-Central Mechanical Engineering Research Institute, Durgapur, 713209, WB

19-06-2025

Test Certificate Valid Upto

# After Sell Contact Person Name Test MT After Sell Contact Details (Mob No) 8974563542 Upload Test Certificate Choose File 2021-03-15-12-08-04-409 1615790284409 XXXPD3756X ITRV.pdf On Field Product Image Choose File DDN Soil Bill status.jpeg Submit 🗸

•After Self Declaration Uploaded , the next step is Add Product.

Click on 'Add Product' button on left side menu bar.
Pre approved models by DOA will be eligible for this year . You will be able to add only this models.

### **Product List View along with Dealer tagged**

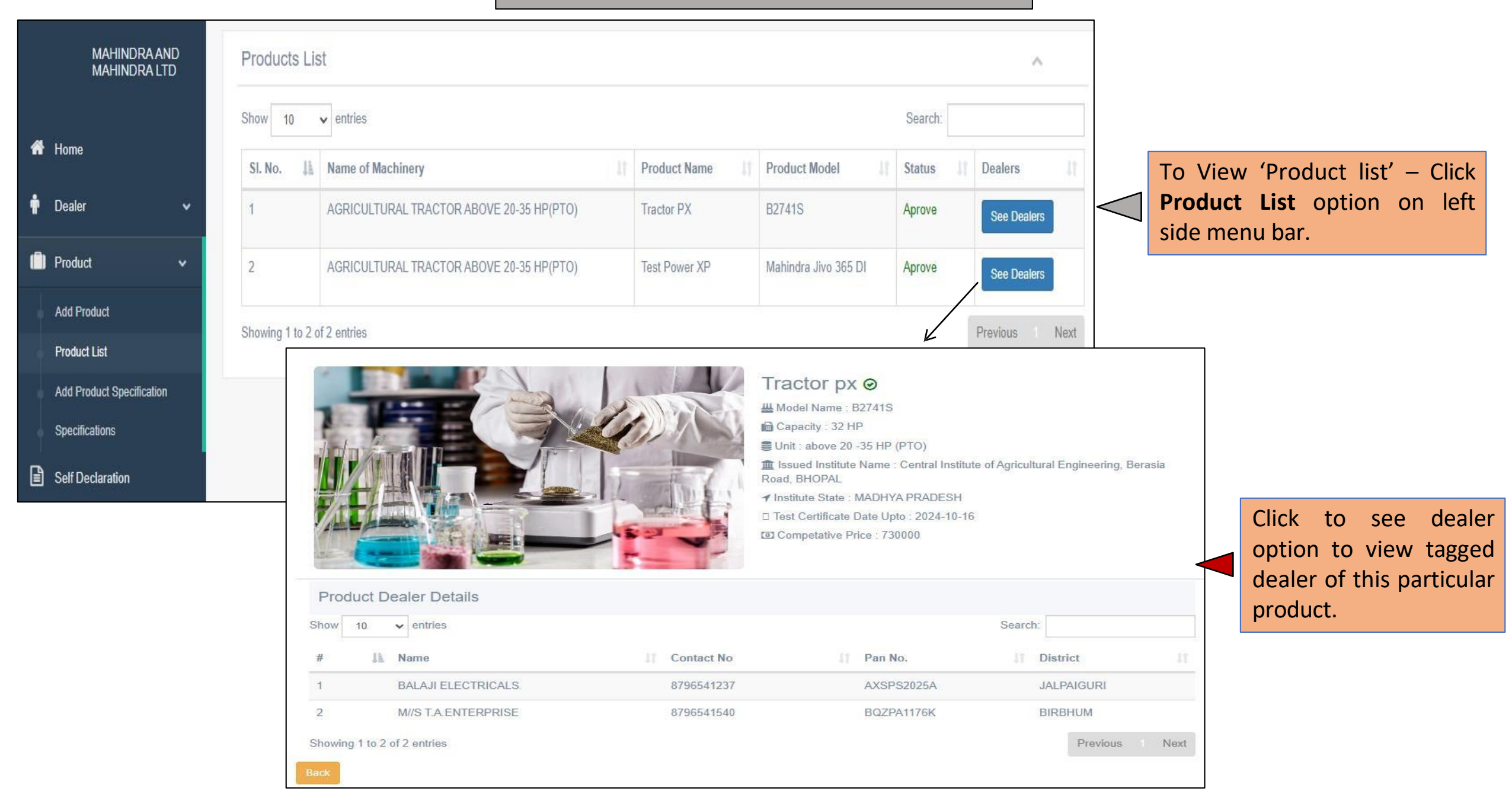

# ADD DEALER

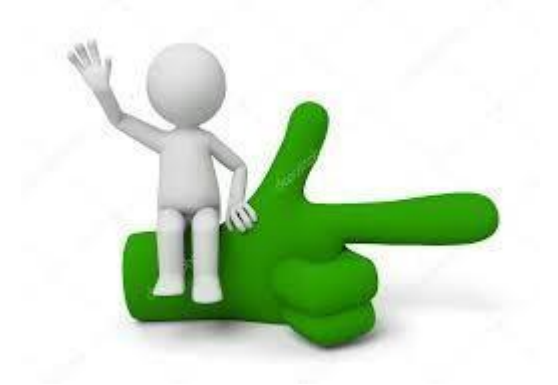

NOTE : Multiple shop under a same district of a particular dealer will be entitled to register for a Single time - Means Only 1 Dealer will be allowed for a particular district though posses multiple shops. (Can Tag all products to that Dealer)

# **Existing Dealer Mapping with Products**

| S FARMMECH                                                                                                    |                                  | STE                                          | P 1                              |                               |                            |                               |
|----------------------------------------------------------------------------------------------------|----------------------------------|----------------------------------------------|----------------------------------|-------------------------------|----------------------------|-------------------------------|
| NATIONAL AGRO<br>INDUSTRIES 24AAGCP5430N1Z8                                                                                                    |                                  | Search 1. C                                  | Click on Add                     | Dealer but                    | tton showing in l          | eft side menu                 |
| A Home                                                                                                    |                                  | <b>Z.</b>                                    | inter GSTIN                      | no or Deale                   | r and search.              |                               |
| 🛉 Dealer 🗸                                                                                                    |                                  |                                              |                                  |                               |                            |                               |
| Dealer List<br>Add dealer                                                                                                    | SFARMMECH                        |                                              |                                  |                               |                            | NATIONAL AGRO INDUSTRIES ~    |
| 💼 Product 🗸                                                                                                    | NATIONAL AGRO<br>INDUSTRIES 24   | AXSPS2025A1ZP                                | Search                           |                               |                            |                               |
| Self Declaration                                                                                                    | A Home                           | ealer Details                                |                                  |                               |                            | ^                             |
| <b>STEP 2</b><br>3. Existing Dealer tagged by other<br>Manufacturor will be auto fotshod                                                                                          | Dealer     Dealer     Add dealer | Dealer Name<br>BALAJI ELECTRICALS            | User Name<br>AXSPS2025A          | Dealer District<br>JALPAIGURI | Gst No.<br>24AXSPS2025A1ZP | Add District Add New District |
| along with district name.                                                                                                    | Product     A                    | dd Products (Choose district and produ       | cts to add products with this de | aler.)                        |                            |                               |
| <ol> <li>Need to Choose the existing Dealer<br/>district or you may further Add new<br/>district of that dealer to tag your</li> <li>Product by click on check box and</li> </ol> |                                  | Choose district:<br>Choose Products:<br>Save | Choose                           | a District<br>est OPX         |                            | ~                             |
| save.                                                                                                    |                                  |                                              |                                  |                               |                            |                               |

| Add Dealer                                                         | District                                                                     |
|--------------------------------------------------------------------|------------------------------------------------------------------------------|
|                                                                    | BIRBHUM                                                                      |
| Mobile Number *                                                    | Block                                                                        |
| 8796541540                                                         | ILLAMBAZAR                                                                   |
| GST No. *                                                          | Police station *                                                             |
| 19BQZPA1176K1Z9                                                    | Erode                                                                        |
| Validate                                                           | Post office *                                                                |
| Email*                                                             | Erode                                                                        |
| xyz2020@gmail.com                                                  | Pin Number *                                                                 |
| Name                                                               | 731238                                                                       |
| M//S T.A.ENTERPRISE                                                |                                                                              |
| password*                                                          | Submit 🗸                                                                     |
| •••••                                                              |                                                                              |
| Password Confirmation                                              | Message :                                                                    |
| •••••                                                              | STEP 3 Dealer not found. Please add the dealer with GST NO: 29AAJCP3669C1Z5. |
| Pan Number *                                                       | <u>↑</u>                                                                     |
| BQZPA1176K                                                         |                                                                              |
| Address *                                                          | •Already Registered Dealer's database will be auto fetched else              |
| DWARIAPUR, DWARIAPUR ROAD, DWARIAPUR, Birbhum, West Bengal, 731238 | you are requested to add dealer as "NEW"                                     |
| Street *                                                           | •Enter GSTIN & validate to proceed.                                          |
| DWARIAPUR ROAD                                                     |                                                                              |
| State                                                              | • Required fields will be auto fetched & rest will be entered.               |
| West Bengal V                                                      |                                                                              |

# Product mapping with New Dealers

| FARMMECH<br>MAHINDRA AND<br>MAHINDRA LTD | 19BQZPA1176K1Z9              | Search 1. Nov<br>No.<br>2. Bel<br>3. Cho<br>4. Fina | v, again go t<br>and search.<br>ow showing s<br>ose district a<br>ally your Deal | o Add Dealer<br>creen will be<br>nd check the<br>er will be tag | button, enter alro<br>appear.<br>already added proo<br>ged with product. | eady added GST<br>duct and save. |
|------------------------------------------|------------------------------|-----------------------------------------------------|----------------------------------------------------------------------------------|-----------------------------------------------------------------|--------------------------------------------------------------------------|----------------------------------|
| A Home                                   |                              |                                                     |                                                                                  |                                                                 |                                                                          |                                  |
| 🛉 Dealer 🗸                               | MAHINDRA AND<br>MAHINDRA LTD | 19BQZPA1176K1Z9                                     | Search                                                                           | 2                                                               |                                                                          |                                  |
| Add dealer                               | A Home                       | Dealer Details                                      |                                                                                  |                                                                 |                                                                          | ^                                |
| Self Declaration                         | T Dealer V                   | Dealer Name<br>M//S T.A.ENTERPRISE                  | User Name<br>BQZPA1176K                                                          | Dealer District<br>BIRBHUM                                      | Gst No.<br>19BQZPA1176K1Z9                                               | Add District Add New District    |
|                                          | Add dealer                   | Add Products (Choose district and prod              | ucte to add products with this d                                                 | palor )                                                         |                                                                          |                                  |
|                                          | Self Declaration             | Choose district:                                    | BIRBH                                                                            | UM                                                              |                                                                          | ~                                |
|                                          |                              | Choose Products:                                    | <ul><li>Tractor</li><li>Test Po</li></ul>                                        | PX<br>wer XP                                                    |                                                                          |                                  |
|                                          |                              | Save                                                |                                                                                  |                                                                 |                                                                          |                                  |

## How to change existing dealer district if required (Add new District Concept)

| MAHINDRA AND<br>MAHINDRA LTD | 19BQZPA1176K1Z9     | Searc      | h               |                 |              |
|------------------------------|---------------------|------------|-----------------|-----------------|--------------|
| A Home                       | Dealer Details      |            |                 |                 |              |
| 🛉 Dealer 🔹                   | Dealer Name         | Ilser Name | Dealer District | Get No          | Add District |
| Dealer List                  | M//S T.A.ENTERPRISE | BQZPA1176K | BIRBHUM         | 19BQZPA1176K1Z9 | Add District |
| Add dealer                   |                     |            |                 |                 |              |
|                              |                     |            |                 |                 |              |

## This will reflect same dealer under many districts

| Add New Address   |  |
|-------------------|--|
| State             |  |
| Choose State      |  |
| District          |  |
| Choose a District |  |
| Block             |  |
| Choose a Block    |  |
| Police station *  |  |
|                   |  |
| Post office *     |  |
|                   |  |
| Pin Number        |  |
|                   |  |
| Address *         |  |
|                   |  |
| Street *          |  |
|                   |  |
| Submit 🗸          |  |

View Tagged Dealer List Along with product

|   | MAHINDRA AND<br>MAHINDRA LTD | Dealers                   | List                        |                    |                 |              | ~  |
|---|------------------------------|---------------------------|-----------------------------|--------------------|-----------------|--------------|----|
| 4 | Unite                        | Show 10 v entries Search: |                             |                    |                 |              |    |
|   | nome                         | Dealer Na                 | me Ja                       | User Name          | GST No.         | Products     | 11 |
| ŧ | Dealer 🗸 🗸                   | BALAJI EI                 | ECTRICALS                   | AXSPS2025A         | 24AXSPS2025A1ZP | See Products |    |
|   | Dealer List                  | M//S T.A.E                | NTERPRISE                   | BQZPA1176K         | 19BQZPA1176K1Z9 | See Products |    |
|   | Add dealer                   |                           |                             |                    |                 |              |    |
| Ô | Product 🗸                    | Showing 1 t               | Showing 1 to 2 of 2 entries |                    |                 |              |    |
| B | Self Declaration             |                           |                             |                    |                 |              |    |
|   |                              | _                         | Dealer Products             |                    |                 |              |    |
|   |                              |                           | Dealer Name:                | BALAJI ELECTRICALS |                 |              |    |
|   |                              |                           | Product List:               | 1.Tractor PX       |                 |              |    |
|   |                              |                           |                             | 2.Test Power XP    |                 |              |    |
|   |                              |                           | Back                        |                    |                 |              |    |
|   |                              |                           |                             |                    |                 |              |    |

# Departmental (DOA) Approval for Concern Letter Part

| In case of DOA approval part, if<br>there have found something<br>missing in Manufacturer<br>documentation, where DOA<br>can put there <b>Remarks</b> against<br>that particular manufacturer, |  |  |
|----------------------------------------------------------------------------------------------------|--|--|
| ing on<br>hboard till<br>eding.                                                                                                    |  |  |
| When DOA finally approved                                                                                                    |  |  |
| ufacturer ,<br>narks                                                                                                    |  |  |
| automatically move from dashboard screen.                                                                                                    |  |  |
|                                                                                                    |  |  |
|                                                                                                    |  |  |

Add Product Specification at the time of Distribution remain Same

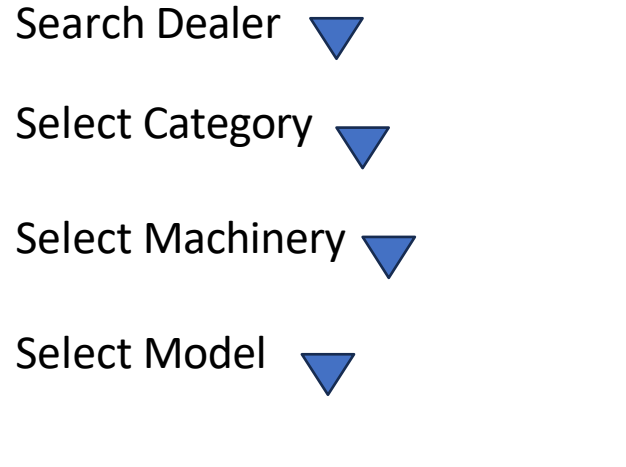

Select Product Name given By Manufacturer 🔍

Give Input under Engine / Chasis or Other Specification (Input Only One Field)

# Thank You